## How to enroll online

## Getting started in the plan

You can enroll in your employer-sponsored plan online – it's fast, easy, and entirely at your convenience! Just follow the steps below to get started. Log on now at www.voyaretirementplans.com/enrollment

| Please read the important<br>information on this page and then<br>click on "Login" to continue.<br>Login Page<br>List Page<br>List Page<br>List Plan humber:<br>(i sightanuncc)<br>(i sightanuncc)<br>(i sightanunc | Enroll Here                                             |                                                                                                    |
|----------------------------------------------------------------------------------------------------|---------------------------------------------------------|----------------------------------------------------------------------------------------------------|
| Information on this page and then<br>click on "Login" to continue.                                                                                                    | Please read the important                               | Enroll By Internet Enroll Now                                                                                                    |
| click on "Login" to continue.       Intervent with intervent with intervent process, private them the Login statum set water         Login Page       Inter Plan Number;         This page will ask you for your plan number;       If algen the error from them the Login statum set water         Mumber; Iocation code and Social Security       If algen the error from them the Login statum set water         Number; Iocation code and Social Security Number;       If algen the error from themater         Inter load code on the back of this flyer; Fillin       If algen the error from themater         Inter continue       If algen the error from themater         Verification page to review your entries and acknowledge your receipt of prospectuses.       If algent the error from themater         Personal Information, Beneficiaries       Social Security Number;       If algent the error from the error from                                                                                                    | information on this page and then                       | Online Ennollment has been designed for easy enrollment into the ING Life                                                         |
|                                                                                                    | click on "Login" to continue.                           | Insurance and Amuity Company (LIAC) product under your employer's                                                                 |
| Login Page       Exter Plan Number:       (# sight=numeics)         This page will ask you for your plan number,       (# sight=numeics)       (# sight=numeics)         With number, location code and Social Socurity       (# dight, ne danker)       (# dight, ne danker)       (# dight, ne danker)         and code on the back of this flyer) Fill in       The role Number:       (# dight, ne danker)       (# dight, ne danker)       (# dight, ne danker)         Werification page to review your entries and acknowledge your receipt of prospectuses.       Then hit "Continue".       Exter Social Security Number is reasided to arcservis dealed with and subtotize wor for the ouron       (* dight, ne danker)       (* dight, ne danker)                                                                                                    | 5                                                       | To begin the enrollment process, please click on the Login button below:                                                          |
| Login Page                                                                                                    |                                                         |                                                                                                    |
| Login Page       Exter Plan Number,       (if dynamenics)       internets in the plan number,         This page will ask you for your plan number,       (if dynamenics)       (if dynamenics)       internets in the plan number,         Number. (Find your plan-specific numbers and code on the back of this flyer), Fill in the numbers and click through to the login vertification page to review your entries and acknowledge your receipt of prospectuses. Then hit "Continue".       Vor Social Security Number (if dynamenics)       internet of the second of the second of the sec                                                                                                    |                                                         |                                                                                                    |
| This page will ask you for your plan number,<br>kit number, location code and Social Security<br>Number. [Find your plan-specific numbers<br>and code on the back of this flyer.) Fill in<br>the numbers and cick through to the login<br>verification page to review your entries and<br>acknowledge your receipt of prospectuses.<br>Then hit "Continue".<br>Personal Information Pages<br>Participant Information, Beneficiaries<br>As you move through the next two pages,<br>fill in your pensonal information, and be<br>sure to list your beneficiaries.<br>Contribution Amounts<br>Contribution Amounts<br>The following page asks you to enter the amount<br>you wish to contribute to the plan in Each Pay<br>Period, either as a percentage of your salary, or<br>as any dollar amount you select.<br>The solutions to be invested within the plan.<br>If you're unsure about which investment options<br>to choose, contact your local representative for<br>Diversite and the plan.<br>If you're unsure about which investment options<br>to choose, contact your local representative for<br>Diversite and the plan.<br>If you're unsure about which investment options<br>to choose, contact your local representative for<br>Diversite and the plan.<br>If you're unsure about which investment options<br>to choose, contact your local representative for<br>Diversite and the plan.<br>If you're unsure about which investment options<br>Diversite and the plan.<br>If you're unsure about which investment options<br>Diversite and the plan.<br>Diversite and the plan.<br>Diversite and the plan                                                                                                    | Login Page                                              | Enter Dian Number <sup>a</sup> (Fielebanumorise)                                                                                  |
| kit number, location code and Social Security         Number, (Find your plan-specific numbers<br>and code on the back of this fiyer.) Fill in<br>the numbers and click through to the login<br>verification page to review your entries and<br>acknowledge your receipt of prospectuses.<br>Then hit "Continue".         Personal Information Pages<br>Personal Information, Beneficiaries<br>As you move through the next two pages,<br>fill in your personal information, and be<br>sure to list your beneficiaries.         Our online and<br>using to contribution Amounts         Contribution Amounts         Contribution Amounts         The following page asks you to enter the amount<br>you wish to contribute to the plan in Each Pay<br>Period, either as a percentage of your salary, or<br>as any dollar amount you select.         %       Yaid<br>Stability of Principal<br>(2016)         %       Yaid<br>Stability of Principal<br>(2016)         %       Yaid<br>Stability of Principal<br>(2016)         %       Yaid<br>Stability of Principal<br>(2016)         %       Yaid<br>Stability of Principal<br>(2016)         %       Yaid<br>Stability of Principal<br>(2016)         %       Yaid<br>Stability of Principal<br>(2016)         %       Yaid<br>Stability of Principal<br>(2016)         %       Yaid<br>Stability of Principal<br>(2016)         %       Yaid<br>Stability of Principal<br>(2016)         %       Yaid<br>Stability of Principal<br>(2016)         %       Yaid<br>Stability of Principal<br>(2016)         %       Ya                                                                                                    | This page will ask you for your plan number,            | Enter Kit Number* (6 digits no dashes)                                                                                            |
| Number, (Find your plan-specific numbers<br>and code on the back of this flyer.) Fill in<br>the numbers and click through to the login<br>verification page to review your entries and<br>acknowledge your receipt of prospectuses.       Enter Social Security Number is resulted to property identity and authorize you for the purpose<br>acknowledge your receipt of prospectuses.         Personal Information Pages       Personal Information, Beneficiaries<br>As you move through the next two pages,<br>fill in your personal information, and be<br>sure to list your beneficiaries.       Personal Information, and be<br>sure to list your beneficiaries.       Middle<br>Beneficiary Namer       Last Namer         Contribution Amounts       Tell us how much money you want to contribute to your account for each<br>Contribution source you select from the list below.       Valid<br>Range       Valid<br>Range         Period, either as a percentage of your salary, or<br>as any dollar amount you select.       % Fund       Statist<br>for fundational<br>for the page anables you to select how you want<br>your contributions to be invested within the plan.<br>for your ensure about which investment options<br>to choose, contact your local representative for       % Fund       Statist<br>for fundational<br>for the fundational<br>for the plan in Each Page<br>Period, either as a percentage of your salary, or<br>as any dollar amount you select.       % Fund       Statist<br>for fundational<br>for fundational<br>for f                                                                                                    | kit number, location code and Social Security           | Enter Location Code* (4 digits)                                                                                                   |
| and code on the back of this flyer.) Fill in<br>the numbers and click through to the login<br>verification page to review your entries and<br>acknowledge your receipt of prospectuses.<br>Then hit "Continue".<br>Personal Information Pages<br>Personal Information, Beneficiaries<br>As you move through the next two pages,<br>fill in your personal information, and be<br>sure to list your beneficiaries.<br>Contribution Amounts<br>Contribution Amounts<br>Contribution Amounts<br>Contribution Amounts<br>The following page asks you to enter the amount<br>you wish to contribute to the plan in Each Pay<br>Period, either as a percentage of your salary, or<br>as any dollar amount you select.<br>Middle amount your select.<br>Newserment Options<br>fy our ensure about which investment options<br>fy our contribute to be invested within the plan.<br>If you're unsure about which investment options<br>to choose, contact your local representative for                                                                                                    | Number. (Find your plan-specific numbers                | Enter Social Security Number * (9 digits, no dashes)                                                                              |
| the numbers and click through to the login<br>verification page to review your entries and<br>acknowledge your receipt of prospectuses.<br>Then hit "Continue".<br>Personal Information Pages<br>Participant Information, Beneficiaries<br>As you move through the next two pages,<br>fill in your personal information, and be<br>sure to list your beneficiaries.<br>Contribution Amounts<br>Contribution Amounts<br>Contribution Amounts<br>Contribution Amounts<br>Contribution Amounts<br>Contribution Amounts<br>Contribution amount you select.<br>Mersonal of the plan in Each Pay<br>Period, either as a percentage of your salary, or<br>as any dollar amount you select.<br>Mersonal be invested within the plan.<br>If you're unsure about which investment options<br>to choose, contact your local representative for<br>Mersonal Contribution States<br>Mersonal Contribution States<br>Mersonal Contrelations<br>Mersonal Contribution States<br>Mersona                                                                                                   | and code on the back of this flyer.) Fill in            | tative or Benefits Manager to                                                                                                    |
| Ourse_Outo         Questore outon         Personal Information Pages         Personal Information, Beneficiaries         As you move through the next two pages,         fill in your personal information, and be         surf to list your beneficiaries.         Our online en         Beneficiary(es) total must equal 100%.         Beneficiary(es) total must equal 100%.         Beneficiary(es) total must equal 100%.         Beneficiary(es) total must equal 100%.         Beneficiary Name*         Relationship         Primary %, Contingent         Suffix         Contribution Amounts         The following page asks you to enter the amount         you wish to contribute to the plan in Each Pay         Period, either as a percentage of your salary, or as any dollar amount you select.         %       Yalid         Missibility of Principal your solut on select how you want your out thich investment options to be invested within the plan.         If you're unsure about which investment options to contribute your local representative for the plan.         If you're unsure about which investment options to contribute for the plan.         If you're unsure about which investment options to contribute for the plan.         If you're unsure about which investment options to contribute for the plan.         If you're unsure abo                                                                                                    | the numbers and click through to the login              | Your Social Security Number is required to properly identify and authorize you for the purpose stated by before investing.        |
| acknowledge your receipt of prospectuses.         Then hit "Continue".         Personal Information Pages         Participant Information, Beneficiaries         As you move through the next two pages,         fill in your personal information, and be         Suffix       Gender*         Bith?       Date Of         Contribution Amounts         The following page asks you to enter the amount         you wish to contribute to the plan in Each Pay         Period, either as a percentage of your salary, or         as any dollar amount you select.         %         Find         Stability of Principal         You're unsure about which investment options         %         Yauge ables you to select how you want         You rotibutions to be invested within the plan.         If you're unsure about which investment options         %       Fund         Shares       (2574) BlackRock Liquidity Federal Trust Fund - Institutional x         (2574) BlackRock Liquidity Federal Trust Fund - Institutional X                                                                                                    | verification page to review your entries and            | O Yes O No                                                                                                    |
| Then hit "Continue".         Personal Information Pages         Participant Information, Beneficiaries         As you move through the next two pages,         fill in your personal information, and be         Suffix       Gender         Date of       Date of         Bate of       Date of         Controllerent       Beneficiaries.         Out ornine and       Date of         Controllerent       Beneficiaries.         Controllerent       Perimacy % Contingent         Beneficiary Name*       Relationship*         Primary % Contingent       Marie         Contribution Amounts       Tell us how much money you want to contribute to your account for each         Contribution source you select from the list below.       %         You wish to contribute to the plan in Each Pay       Yaiid         Period, either as a percentage of your salary, or as any dollar amount you select.       %         Inhis page enables you to select how you want your contributions to be invested within the plan.       %         If you're unsure about which investment options it ochoose, contact your local representative for       %         Kange       Shares       Shares         Stability of Principal       X         Stability of Principal       X         Stat                                                                                                    | acknowledge your receipt of prospectuses.               | CANCEL ENROLLMENT X CONTINUE >                                                                                                    |
| Personal Information Pages<br>Participant Information, Beneficiaries<br>As you move through the next two pages,<br>fill in your personal information, and be<br>sure to list your beneficiaries.<br>Contribution Amounts<br>Contribution Amounts<br>Contribution Source you select from the list below.<br>%<br>Valid<br>Range<br>EE PRETAX1 (RP)<br>0 to 80 Or<br>17500<br>Contributions to be invested within the plan.<br>If you're unsure about which investment options<br>to choose, contact your local representative for<br>Control of the plan in the plan.<br>If you're unsure about which investment options<br>to choose, contact your local representative for<br>Control of the plan in the plan.<br>If you're unsure about which investment options<br>Control of the plan in the plan.<br>If you're unsure about which investment options<br>Control of the plan in the plan.<br>If you're unsure about which investment options<br>Control of the plan in the plan.<br>If you're unsure about which investment options<br>Control of the plan in the plan.<br>If you're unsure about which investment options<br>Control of the plan in the plan.<br>Control of the plan in the plan.<br>Control of the plan in the plan in the p                                                                                                    | Then hit "Continue".                                    |                                                                                                    |
| Personal Information Pages                                                                                                    |                                                         | Personal Information                                                                                                    |
| Personal information Pages       First       Middle       Last Name*         Participant Information, Beneficiaries       As you move through the next two pages,       Suffix       Gender*       Status*         Sure to list your personal information, and be       Suffix       Gender*       Status*       Age*         Beneficiary is your personal information, and be       Suffix       Gender*       Status*       Age*         Sure to list your personal information, and be       Suffix       Gender*       Status*       Age*         Beneficiary is your personal information, and be       Suffix       Gender*       Status*       Age*         Contribution Amounts       Eeneficiary is tota must equal 100%.       Beneficiary is tota must equal 100%.       Primary % Contingent         Contribution Amounts       Tell us how much money you want to contribute to your account for each       Contribution source you select from the list below.         You wish to contribute to the plan in Each Pay       %       Valid       X ange         Period, either as a percentage of your salary, or as any dollar amount you select.       %       Valid       Yalid         Investment Options       /// Fund       /// Stability of Principal       X       Shares       X         If you're unsure about which investment options to choose, contact your local representative for       Ya                                                                                                    | Devecuel Information Devec                              |                                                                                                    |
| As you move through the next two pages,         fill in your personal information, and be         sure to list your beneficiaries.         Our online en         Beneficiaries.         Our online en         Beneficiary Name*         Relationship*         Primary % contingent         Contribution Amounts         Tell us how much money you want to contribute to your account for each         Contribution amounts you select.         Tell us how much money you want to contribute to your account for each         Contribution source you select from the list below.         %       Valid         Range       \$ Valid         Range       \$ Valid         Range                                                                                                    | Personal Information Pages                              | First Middle Last Name*                                                                                                    |
| As you move through the next two pages,<br>fill in your personal information, and be<br>sure to list your beneficiaries.<br>Contribution Amounts<br>Contribution Amounts<br>The following page asks you to enter the amount<br>you wish to contribute to the plan in Each Pay<br>Period, either as a percentage of your salary, or<br>as any dollar amount you select.<br>Investment Options<br>This page enables you to select how you want<br>your contributions to be invested within the plan.<br>If you're unsure about which investment options<br>to choose, contact your local representative for                                                                                                    | Participant Information, Beneficiaries                  | Suffix Gender* Marital                                                                                                    |
| III In your personal information, and be       Birth*       Hire*       Retirement<br>Age*         sure to list your beneficiaries.       Beneficiaries.       Beneficiaries.       Primary Science use count rust equal 100%.         Beneficiaries.       Beneficiaries.       Primary Science use count rust equal 100%.       Primary % Contingent         Contribution Amounts       Tell us how much money you want to contribute to your account for each<br>Contribution source you select from the list below.       %       Valid<br>Range         Period, either as a percentage of your salary, or<br>as any dollar amount you select.       %       Valid<br>Range       %       Valid<br>Range         Investment Options       %       Fund       %       %       0 to<br>17500         Investment Options       %       Fund       %       %       %         Stability of Principal<br>(2574) BlackRock Liquidity Federal Trust Fund - Institutional<br>to choose, contact your local representative for       %       %       %                                                                                                    | As you move through the next two pages,                 | Date of Expected                                                                                                    |
| Sure to list your beneficiaries.         Beneficiaries.         Beneficiary Name*         Relationship*         Primary & Contingent<br>%         Tell us how much money you want to contribute to your account for each<br>Contribution amount you select from the list below.         Yeriod, either as a percentage of your salary, or<br>as any dollar amount you select.         Merestment Options         This page enables you to select how you want<br>your contributions to be invested within the plan.<br>If you're unsure about which investment options<br>to choose, contact your local representative for                                                                                                    | fill in your personal information, and be               | Our online en                                                                                                    |
| Beneficiary Name*       Relationship*       Primary % Contingent %         Contribution Amounts       Tell us how much money you want to contribute to your account for each Contribution source you select from the list below.         Yeriod, either as a percentage of your salary, or as any dollar amount you select.       %       Valid Range       %       Valid Range         EE PRETAX I (RP)       0 to 80       Or       0 to 17500         Investment Options       %       Fund       Stability of Principal         You're unsure about which investment options to be invested within the plan.       Shares       Shares       Shares         Shares       (3313) Vanguard@ Prime Money Market Fund - Institutional X       Shares       Shares                                                                                                    | sure to list your beneficiaries.                        | Beneficiaries. Emmary beneniciary(ies) local must equal 100% and, in nameu,<br>Contingent Beneficiary(ies) total must equal 100%. |
| Beneficiary Name       Relationship       Primary & Contribution         Contribution Amounts       Tell us how much money you want to contribute to your account for each Contribution source you select from the list below.         The following page asks you to enter the amount you wish to contribute to the plan in Each Pay       Tell us how much money you want to contribute to your account for each Contribution source you select from the list below.         %       Valid       Range         Period, either as a percentage of your salary, or as any dollar amount you select.       %       Valid         Investment Options       0 to 80 Or       0 to 17500         Investment Options       %       Fund         This page enables you to select how you want your contributions to be invested within the plan.       Stability of Principal       2574 BlackRock Liquidity Federal Trust Fund - Institutional x         %       Fund       Shares       Shares       Shares                                                                                                    |                                                         | Diana (A. Datana)                                                                                                    |
| Contribution Amounts         The following page asks you to enter the amount you wish to contribute to the plan in Each Pay         Period, either as a percentage of your salary, or as any dollar amount you select.         %       Valid Range         EE PRETAX I (RP)       0 to 80         0 to       0 to         17500                                                                                                    |                                                         | Beneficiary Name* Relationship* Primary % Contingent                                                                              |
| Contribution Amounts       Tell us how much money you want to contribute to your account for each Contribution source you select from the list below.         Yeriod, either as a percentage of your salary, or as any dollar amount you select.       %       Valid Range       Valid Range         EE PRETAX I (RP)       0 to 80       0r       0 to 17500         Investment Options       %       Fund       Stability of Principal         You're unsure about which investment options       %       Stability of Principal         You're unsure about which investment options       X         If you're unsure about which investment options       X         Stability of Principal       X         Shares       (3313) Vanguard® Prime Money Market Fund - Institutional X         Shares       Shares                                                                                                    |                                                         |                                                                                                    |
| The following page asks you to enter the amount you wish to contribute to the plan in Each Pay       %       Valid Range       %       Valid Range         Period, either as a percentage of your salary, or as any dollar amount you select.       %       Valid Range       %       Valid Range         Investment Options                                                                                                    | Contribution Amounts                                    | Tall us have much manage you want to contribute to your account for each                                                          |
| while following page asks you to enter the aniount you wish to contribute to the plan in Each Pay       %       Valid Range       %       Valid Range         Period, either as a percentage of your salary, or as any dollar amount you select.       %       Valid Range       %       Valid Range         EE PRETAX I (RP)       0 to 80       Or       0 to 17500         Investment Options       %       Fund         This page enables you to select how you want your contributions to be invested within the plan.       %       Fund         [2574] BlackRock Liquidity Federal Trust Fund - Institutional X Shares       [3313] Vanguard® Prime Money Market Fund - Institutional X Shares         [3313] Vanguard® Prime Money Market Fund - Institutional Shares       X                                                                                                    | The following page asks you to enter the amount         | Contribution source you select from the list below.                                                                               |
| %       Valid<br>Range       %       Valid<br>Range         %       Valid<br>Range       %       Valid<br>Range         %       Valid<br>Range       %       Valid<br>Range         %       Valid<br>Range       %       Valid<br>Range         %       Valid<br>Range       %       Valid<br>Range         EE PRETAX I (RP)       0 to 80       0r       0 to<br>17500         Investment Options       %       Fund       %         This page enables you to select how you want<br>your contributions to be invested within the plan.       %       Stability of Principal<br>[2574] BlackRock Liquidity Federal Trust Fund - Institutional<br>Shares       X         [3313] Vanguard® Prime Money Market Fund - Institutional<br>Shares       X                                                                                                    | you wish to contribute to the plan in <b>Each Pay</b>   |                                                                                                    |
| Investment Options       %       Fund         Investment Options       %       Fund         This page enables you to select how you want your contributions to be invested within the plan.       %       Fund         If you're unsure about which investment options to choose, contact your local representative for       (2574) BlackRock Liquidity Federal Trust Fund - Institutional x                                                                                                    | <b>Deriod</b> either as a percentage of your salary, or | % Valid \$ Valid<br>Range \$ Range                                                                                                |
| as any dollar amount you select.       EE PRETAX I (RP)       0 to 80       Or       0 to 17500         Investment Options       %       Fund         This page enables you to select how you want your contributions to be invested within the plan.       %       Fund         If you're unsure about which investment options to choose, contact your local representative for       (2574) BlackRock Liquidity Federal Trust Fund - Institutional x shares         [3313] Vanguard® Prime Money Market Fund - Institutional Shares       x                                                                                                    | Period, either as a percentage of your salary, of       |                                                                                                    |
| Investment Options % Fund                                                                                                    | as any donar amount you select.                         | EE PRETAX I (RP)         0 to 80         Or         0 to<br>17500                                                                 |
| This page enables you to select how you want       Stability of Principal         your contributions to be invested within the plan.       [2574] BlackRock Liquidity Federal Trust Fund - Institutional Shares         If you're unsure about which investment options to choose, contact your local representative for       3313] Vanguard® Prime Money Market Fund - Institutional Shares                                                                                                    | Investment Options                                      | % Fund                                                                                                    |
| Stability of Principal       your contributions to be invested within the plan.       [2574] BlackRock Liquidity Federal Trust Fund - Institutional       X       Shares       [3313] Vanguard® Prime Money Market Fund - Institutional       X                                                                                                    | This page enables you to select how you want            |                                                                                                    |
| If you're unsure about which investment options<br>to choose, contact your local representative for                                                                                                    | your contributions to be invested within the plan       | Stability of Principal                                                                                                    |
| [3313] Vanguard® Prime Money Market Fund - Institutional X       [3313] Vanguard® Prime Money Market Fund - Institutional X                                                                                                    | If you're unsure about which investment options         | Shares X                                                                                                    |
|                                                                                                    | to choose contact your local representative for         | [3313] Vanguard® Prime Money Market Fund - Institutional X                                                                        |
| help deciding which options are right for you                                                                                                    | help deciding which options are right for you           |                                                                                                    |

Note: graphic images may vary from example slides

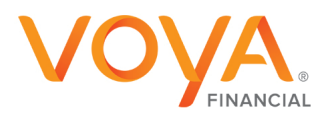

RETIREMENT | INVESTMENTS | INSURANCE

be ready

| Review Selections Page<br>Check your selections on this page to be sure<br>they are correct.                                                    |                                                                                                    | Review Selection Your enrollment is not yet complete. Please review the information you and Pleas notworks the force processing Plan Information Plan Information Stocial Security Number Social Security Number Marriel Status Date Of Birth Date Of Hire | rovided before proceeding. Use the Back builton to make changes. Use the Contin<br>your enrollment You may print a copy of this confirmation by clicking on your brox<br>VFZ032<br>TEST TESTER<br>111-22-3333<br>TEST TESTER<br>M<br>MARRIED<br>0101/1901<br>0101/2001                                                                                                    | se button to read<br>rser's print button.                                                                                  |
|----------------------------------------------------------------------------------------------------|----------------------------------------------------------------------------------------------------|----------------------------------------------------------------------------------------------------|----------------------------------------------------------------------------------------------------|----------------------------------------------------------------------------------------------------|
| Submission Page<br>Please read the acknowledgement<br>carefully. Once you indicate your acceptance<br>(click "yes"), you can click on "submit". | Acknowledgen<br>Please read the foll<br>By ancolling through<br>submitted yoursplan.<br>Any person who kon<br>information in an ap<br>In addition to com<br>agreement form a<br>employer's payrol | nent and Submission                                                                                                    | assing your enrollment:<br>natructions will be deemed to have the same effect as if you had<br>nt information and transactions are subject to the terms of your<br>O Yes O No<br>een informed about various features of deferred variable annuitie<br>any applicable surrender charges; applicable IRC withdrawal re<br>;; mortality and expense fees and/or daily asset charges; inves<br>a and investment components; and market risk. | is or funding agreements, including: th<br>strictions; tax penalties applicable to<br>tment advisory fees; charges for and |

## Confirmation Page -

When you reach this page, you're done! Now you can monitor, manage and update your retirement plan account online. Confirmation
Enrollment is Complete
Written Confirmation of your enrollment information will be mailed to you. Please carefully review the Confirmation and call the toll-free
number found on the confirmation, should you need to make any changes to your account information.

Note: graphic images may vary from example slides

Login information:

Plan Number: VFZ492 Kit Number: 127494 Location Codes: 0001

Remember, we're here to help.

If you have any questions about the online enrollment process or any other features or functions of your new plan website, please call **Nicole Kelly, CFS, 315-466-5590** 

|                                                                                                    | f 🏏  |
|----------------------------------------------------------------------------------------------------|------|
| Not FDIC/NCUA/NCUSIF Insured   Not a Deposit of a Bank/Credit Union   May Lose Value   Not Bank/Credit Union Guaranteed   Not Insured by Any Federal Government Age | ency |

You should consider the investment objectives, risks, and charges and expenses of the mutual funds offered through a retirement plan carefully before investing. Fund prospectuses and an information booklet containing more complete information can be obtained by contacting your local representative. Please read the information carefully before investing.

## Crouse Hospital is a separate entity and not a corporate affiliate of Voya Financial

Insurance products, annuities and funding agreements are issued by Voya Retirement Insurance and Annuity Company ("VRIAC"), Windsor, CT. VRIAC is solely responsible for its own financial condition and contractual obligations. Plan administrative services provided by VRIAC or Voya Institutional Plan Services LLC ("VIPS"). VIPS does not engage in the sale or solicitation of securities. All companies are members of the Voya<sup>™</sup> family of companies. Securities distributed by Voya Financial Partners LLC (member SIPC) or third parties with which it has a selling agreement. All products and services may not be available in all states.

171504 3035614.H.P © 2015 Voya Services Company. All rights reserved. CN-0215-11915-0317

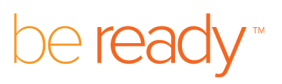

RETIREMENT | INVESTMENTS | INSURANCE

Voya.com

5012383

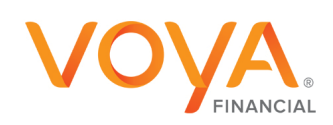